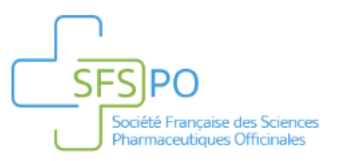

# Guide Utilisateur Arbre Conseils Mal de Tête

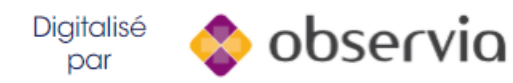

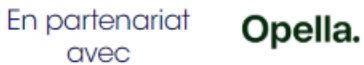

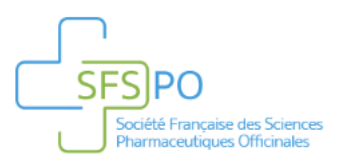

## Accéder à la plateforme 1/6

- Vous pouvez accéder à la plateforme Arbre Conseils via le lien : <u>www.arbre-conseils.fr</u>
- Nous vous invitons ensuite à :
  - Enregistrer ce lien dans vos favoris en cliquant sur la bannière en haut à gauche de votre navigateur
  - Créer un raccourci sur votre bureau pour accéder directement à la plateforme en un clic

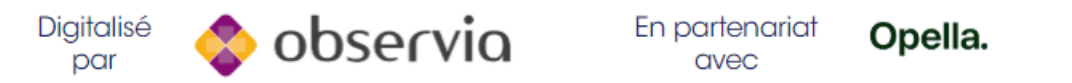

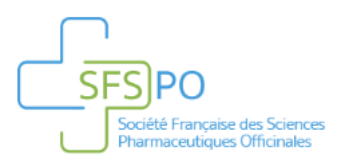

## Accéder à la plateforme 2/6

- Pour enregistrer un favori dans votre navigateur
  - Avec Google Chrome, Firefox, ou Microsoft Edge
    - Allez sur la page de la plateforme Arbre Conseils (<u>www.arbre-conseils.fr</u>).
    - Une fois la page affichée, cliquez sur l'étoile

| G Google                                      | × + -                  |   | × |
|-----------------------------------------------|------------------------|---|---|
| $\leftrightarrow \  \   \rightarrow \  \   G$ | https://www.google.com | ☆ | : |

Puis sélectionnez le dossier dans lequel le favori doit être enregistré et cliquez sur: OK (Chrome) ENREGISTRER (Edge) TERMINER (Firefox)

| Modifie | r le favori X        |
|---------|----------------------|
| Nom     | Google               |
| Dossier | Barre de favoris 🗸 🗸 |
| Autre   | OK Supprimer         |

• Après validation, vous pourrez accéder à votre favori dans le dossier sélectionné

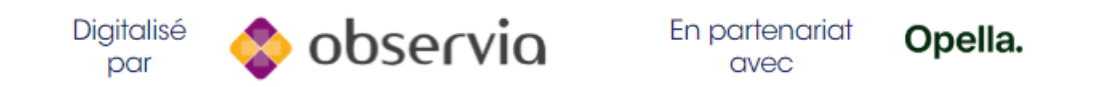

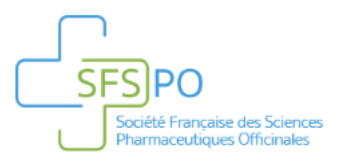

## Accéder à la plateforme 3/6

- Avec Internet Explorer ( )
  - Allez sur la page de la plateforme Arbre Conseils (<u>www.arbre-conseils.fr</u>)
  - Une fois la page affichée, cliquez sur l'étoile.
  - · Choisissez le dossier dans lequel votre favori doit être sauvegardé.

| -        |                          |       |            |     |   | ×   |
|----------|--------------------------|-------|------------|-----|---|-----|
| <-∋      | 5 https://www.google.fr/ | - ∰ ¢ | Rechercher | - م | 6 | 發 🙂 |
| G Google | × 📑                      |       |            |     |   | _   |

- Cliquez sur *Ajouter*.
- Après validation vous pourrez accéder à votre favori.

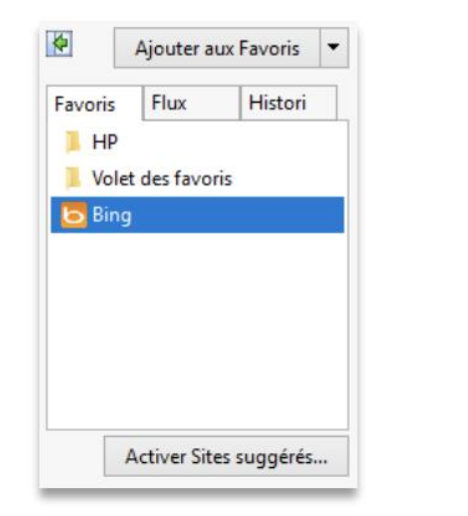

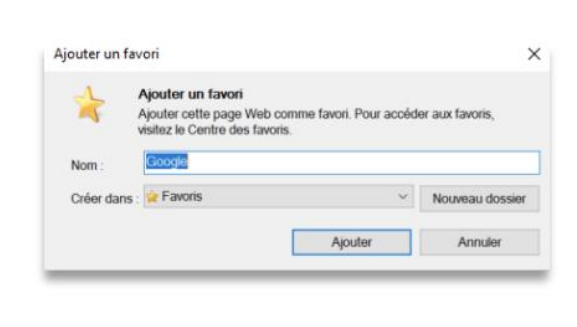

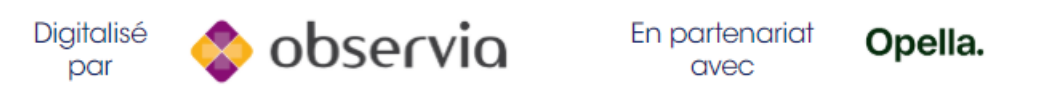

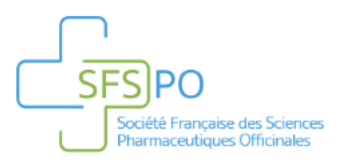

Digitalisé

par

## Accéder à la plateforme 4/6

- Pour créer un raccourci bureau :
  - Avec Google Chrome

bservio

• Allez sur la page de la plateforme Arbre Conseils (<u>www.arbre-conseils.fr</u>)

Opella.

• Cliquez sur l'icône (trois points verticaux ou flêche) en haut à droite de votre navigateur.

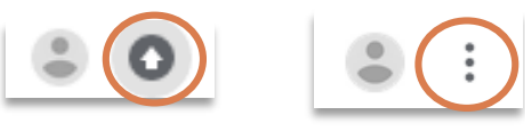

- Cliquez sur Plus d'outils puis sur Créer un raccourci
- Vous pouvez maintenant renommer votre raccourci et cliquer sur *Créer* pour le créer sur votre bureau

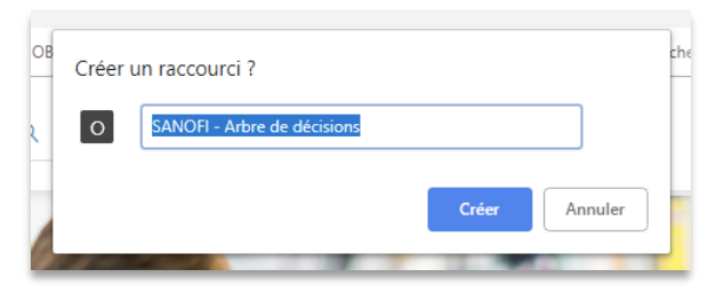

En partenariat

avec

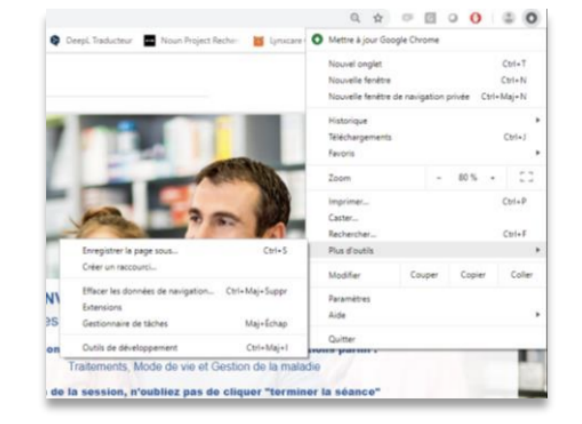

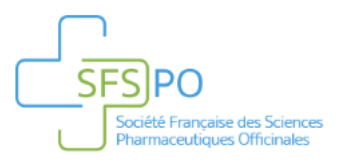

## Accéder à la plateforme 5/6

- Avec Internet Explorer
  - Allez sur la page de la plateforme Arbre Conseils (www.arbre-conseils.fr).
  - Cliquez avec le bouton droit de la souris sur le fond de la page, puis sur Créer un raccourci.

| nvoyer un courrier électronique avec Windows Live<br>raduire avec Bing<br>pus les accélérateurs<br>réer un raccourci | > | Internet Explorer                                                                            |
|----------------------------------------------------------------------------------------------------|---|----------------------------------------------------------------------------------------------|
| Ajouter aux Favoris<br>Afficher la source<br>Inspecter l'élément<br>Codage                                           | > | Voulez-vous créer un raccourci vers ce site Web sur votre Bureau ?<br>https://www.google.fr/ |
| primer<br>Erçu avant impression<br>ualiser                                                                           |   | Oui Non                                                                                      |
| ort to Microsoft Excel<br>d to OneNote                                                                               |   |                                                                                              |

• Après validation, une icône « Arbre Conseils » s'affichera sur votre bureau.

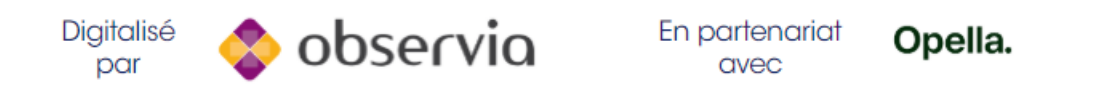

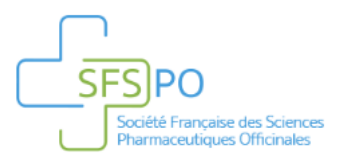

## Accéder à la plateforme 6/6

- Pour tous les navigateurs
  - Sélectionnez l'URL de la plateforme Arbre Conseils, et cliquez sur le bouton droit de votre souris, puis sur Copier.
  - Allez ensuite sur votre bureau et cliquez sur le bouton droit de votre souris, sélectionnez Nouveau puis Raccourci.

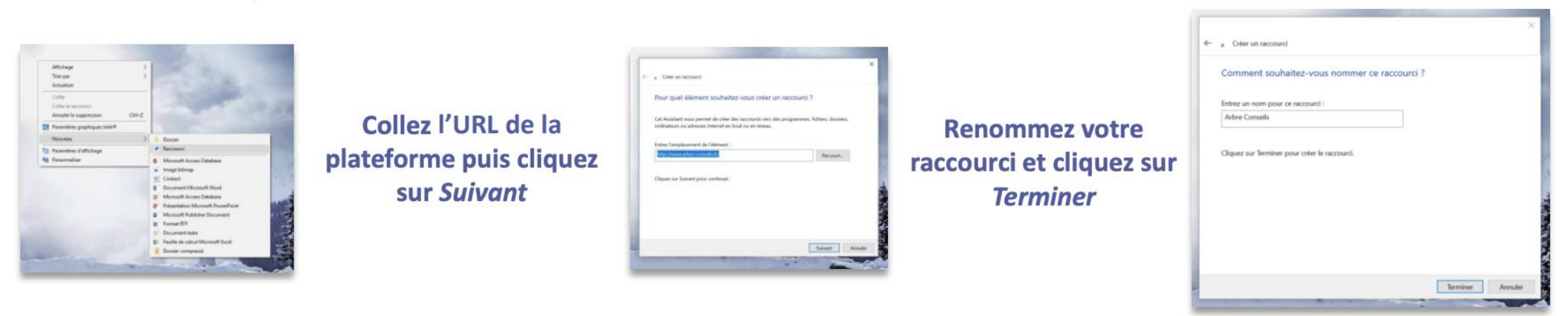

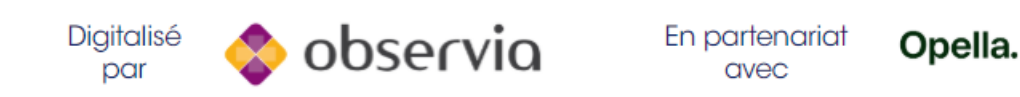

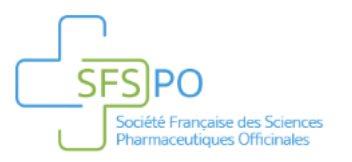

## Inscription 1/3

• Depuis la page de connexion, cliquez sur "Créer un compte" pour accéder au formulaire d'inscription.

Cliquez ici pour créer votre compte Arbre Conseils

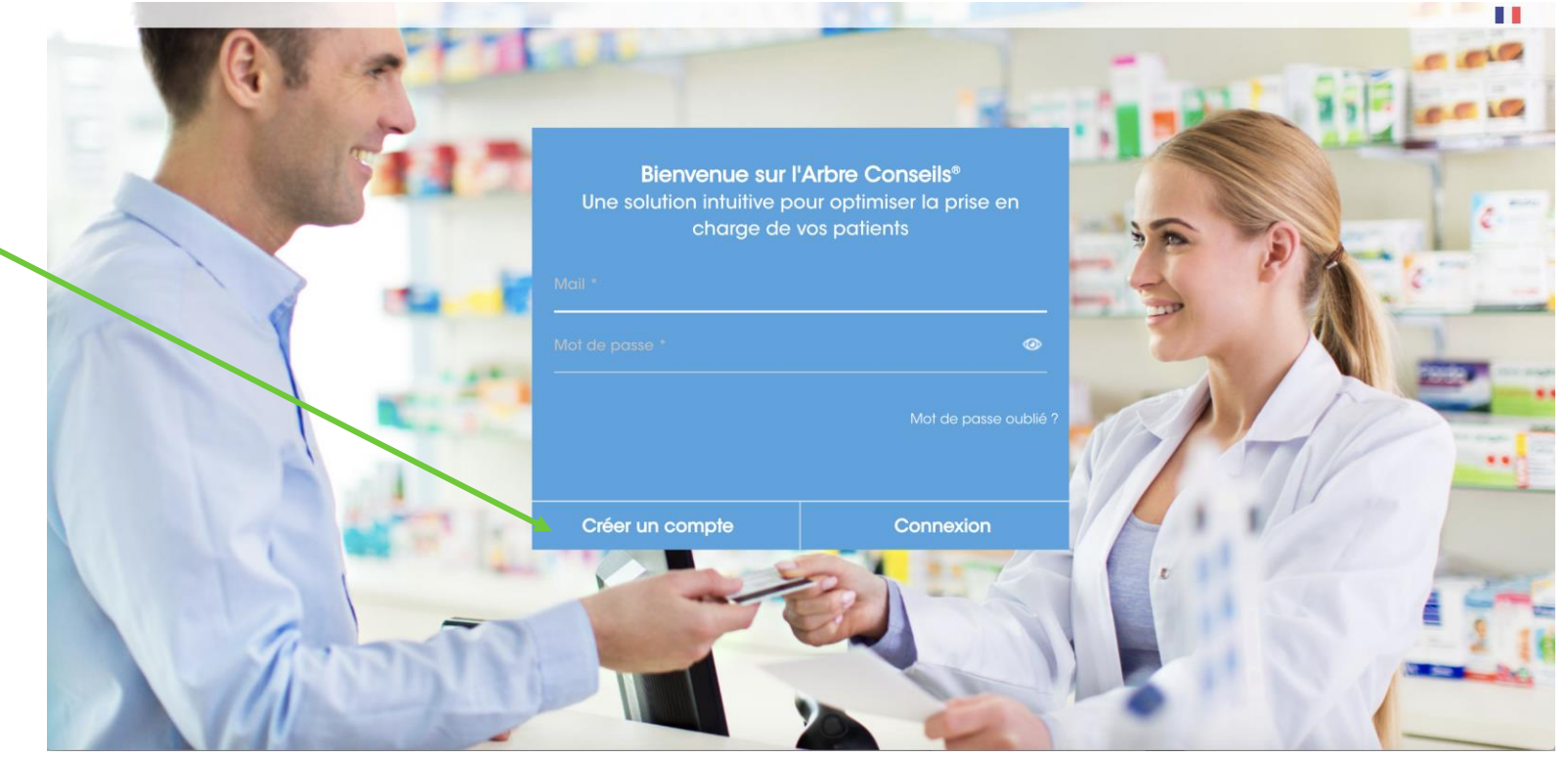

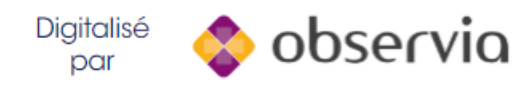

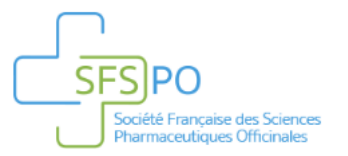

Les informations concernant votre officine

## Inscription 2/3

#### • Remplissez les champs avec vos informations pour créer votre compte

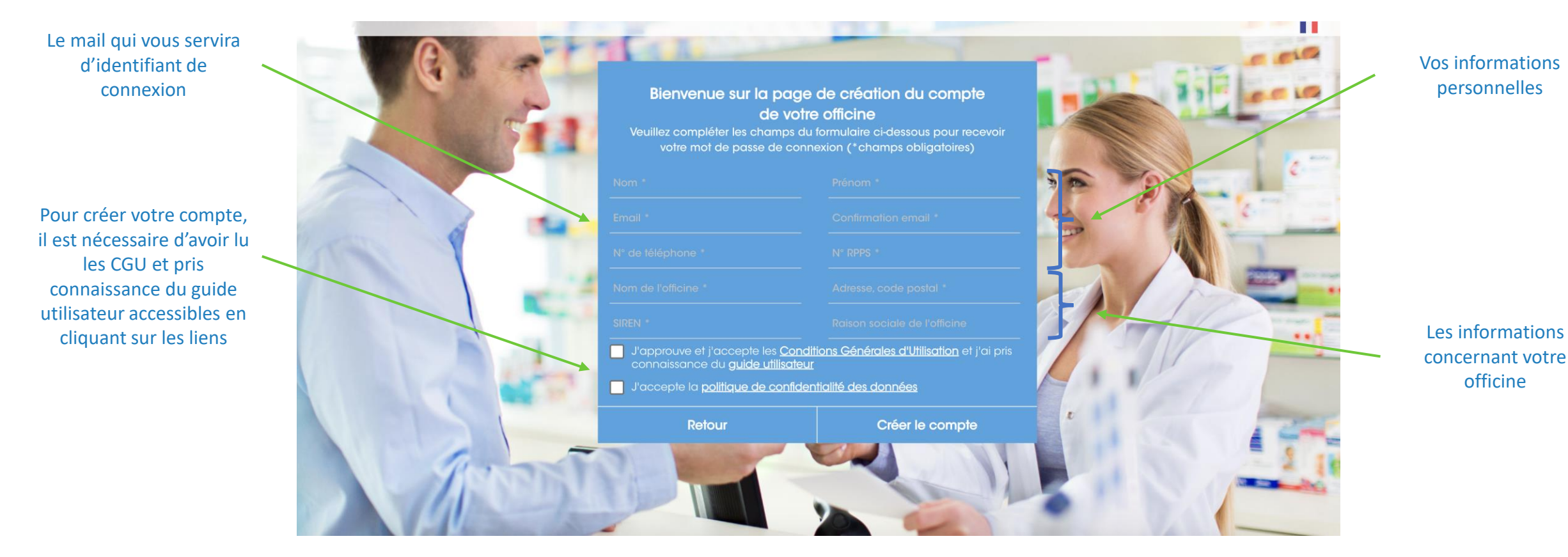

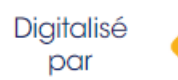

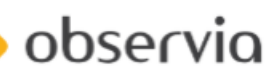

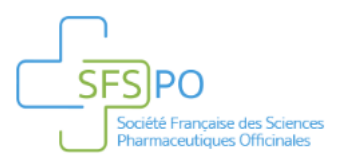

## Inscription 3/3

- Une fois cliqué sur le bouton Créer le compte, un 1er mail vous sera envoyé pour confirmer la bonne réception de votre demande (vérifiez dans vos SPAM pour vous assurer de recevoir ce mail).
- Dès que votre inscription sera validée, vous recevrez un 2e mail pour créer votre mot de passe.
- Une fois le mot de passe créé, vous pourrez accéder à la plateforme.

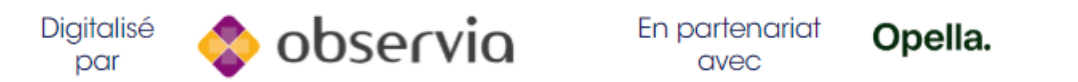

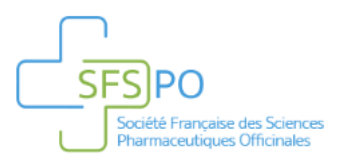

#### Connexion

• Vous pouvez vous connecter avec votre identifiant (votre adresse mail) et le mot de passe que vous avez créé.

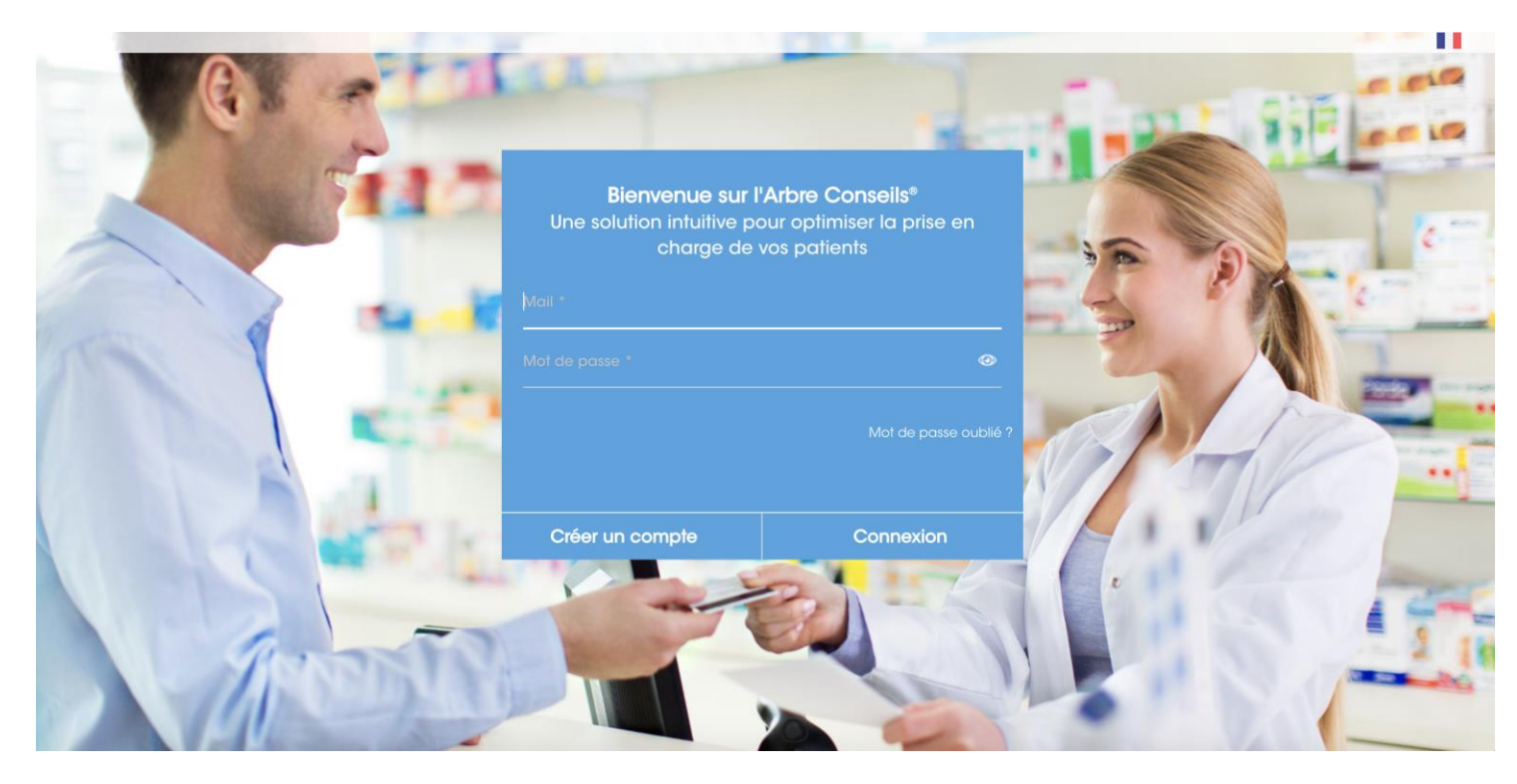

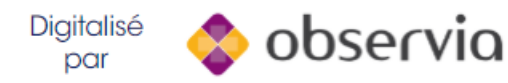

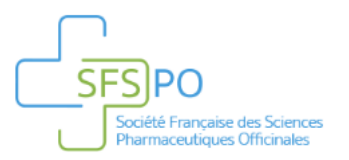

## Page d'accueil

Une fois connecté, vous accédez à l'écran d'accueil de l'Arbre Conseils. Sur cet écran, cliquez sur « Commencer » pour débuter une séance.

Vous pourrez revenir à cette page à tout moment en cliquant sur le logo SFSPO en haut à gauche.

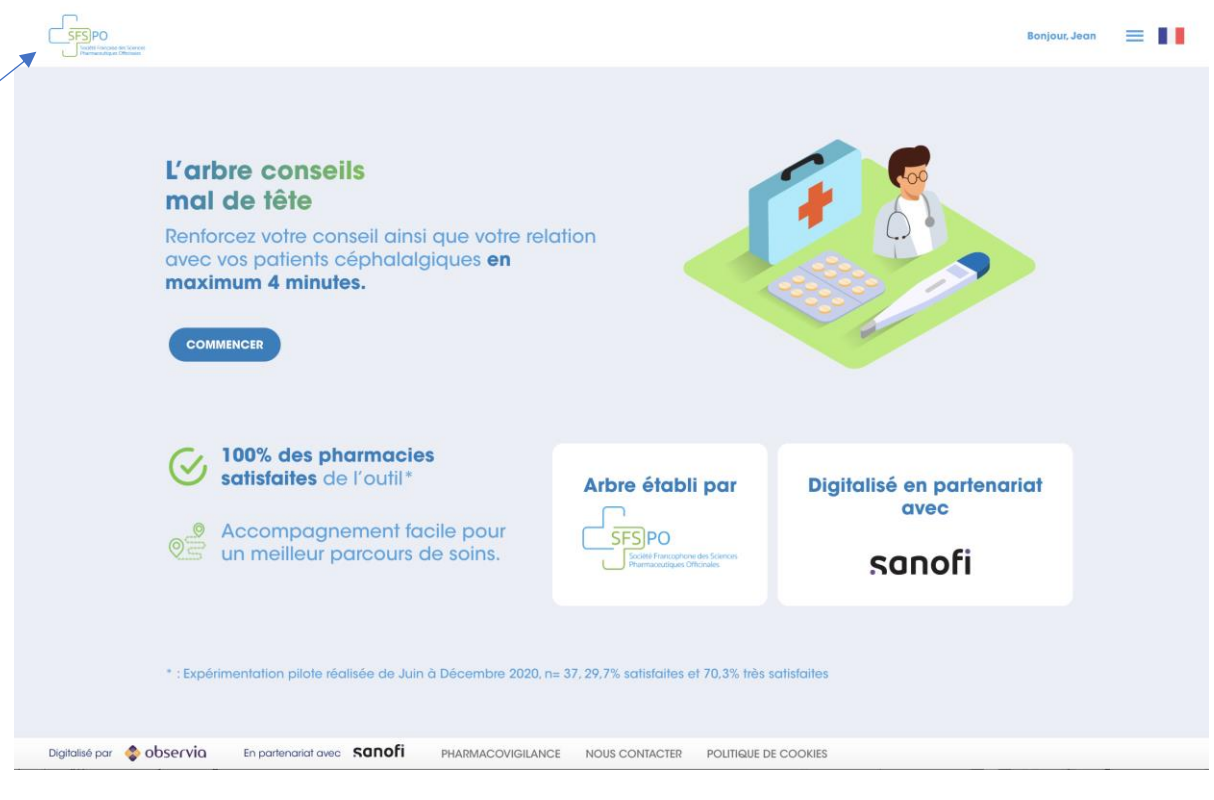

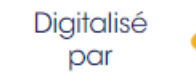

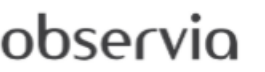

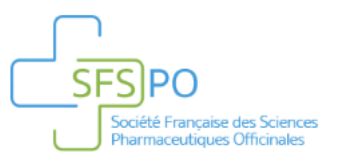

par

#### Questionnaire Arbre décisionnel

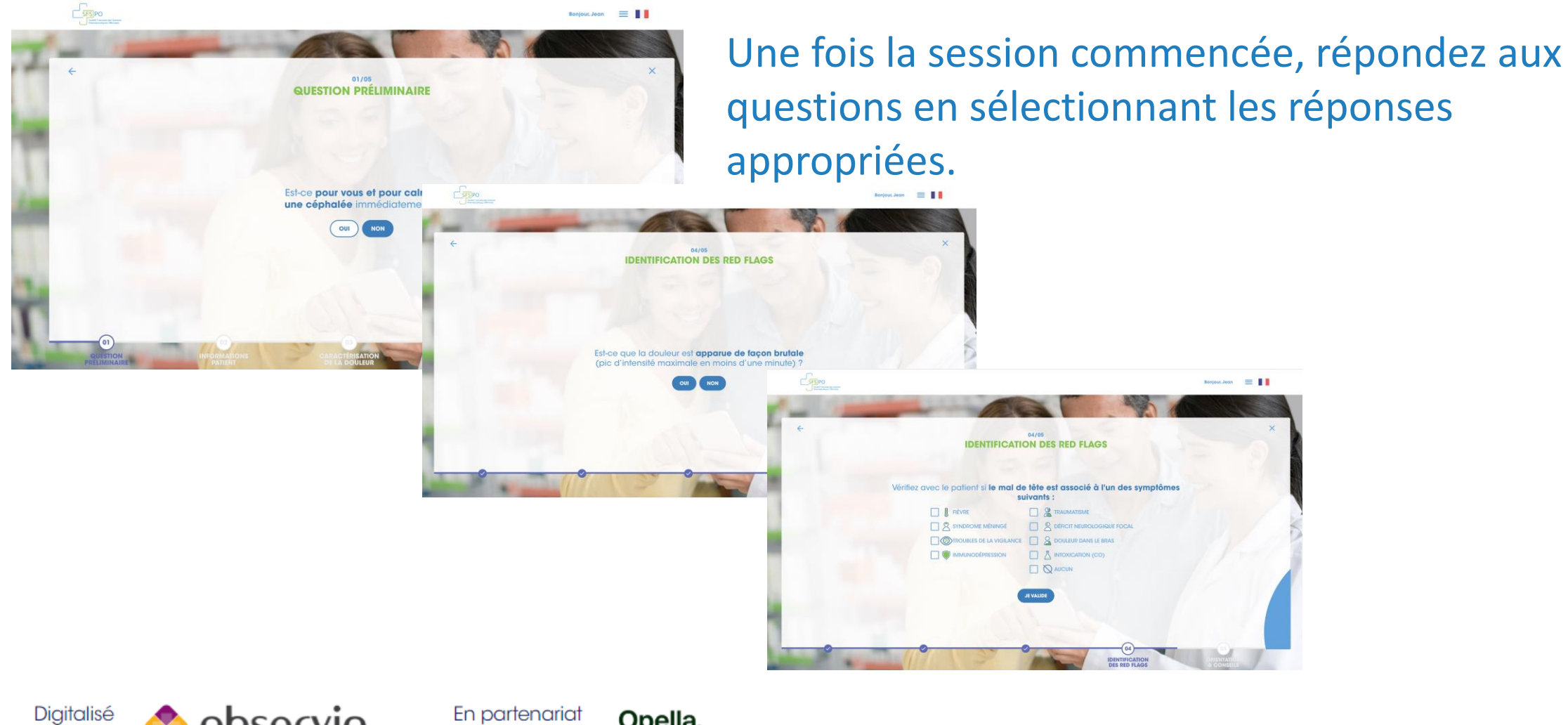

En partenariat observia avec

Opella.

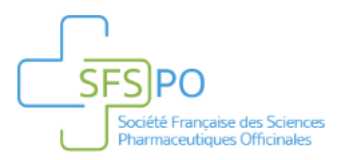

### Orientation & Conseils 1/3

Une fois la session terminée, la recommandation s'affiche.

Dans le cas d'une recommandation de médication officinale, vous pouvez sélectionner une des molécules proposées et consulter les contres indications, les indications, la posologie, les effets indésirables, les conseils généraux maux de tête et médication officinale.

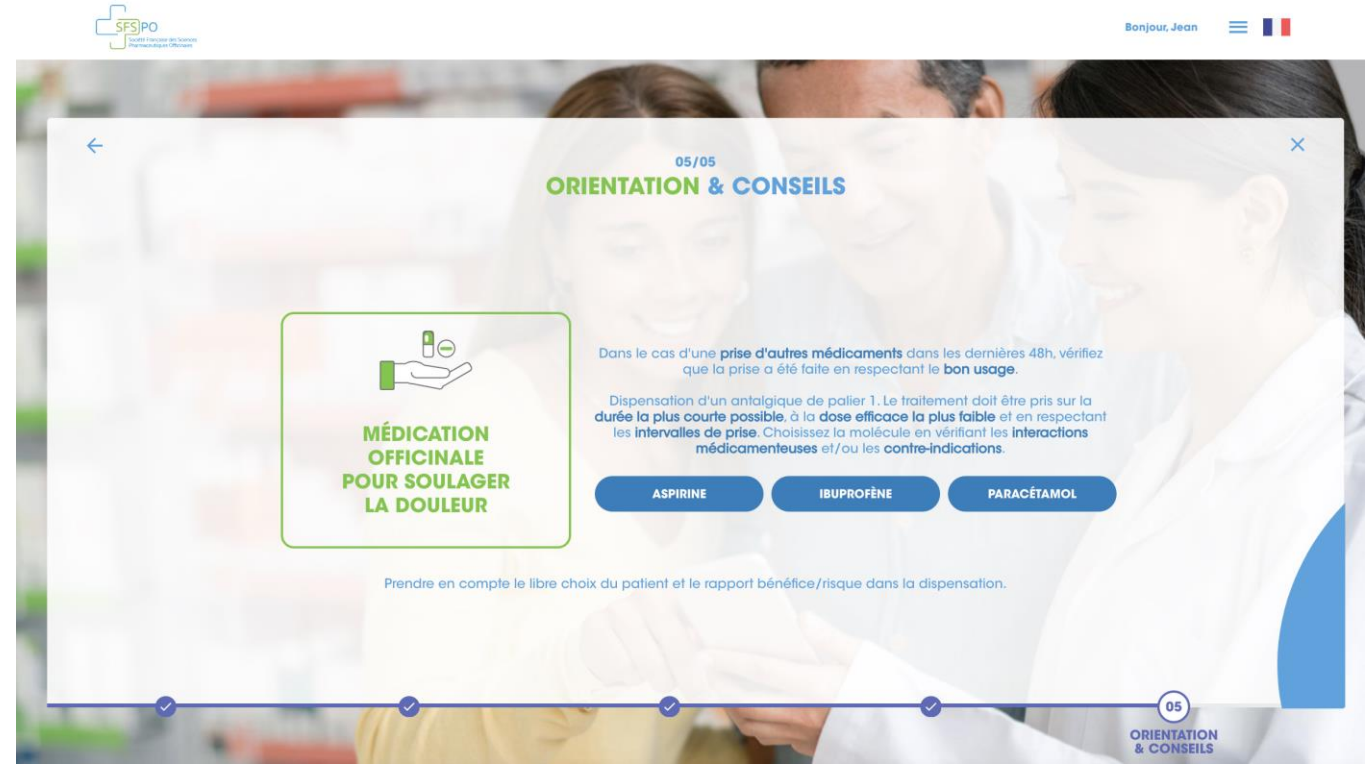

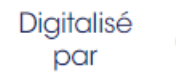

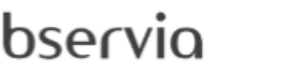

En partenariat Opella.

avec

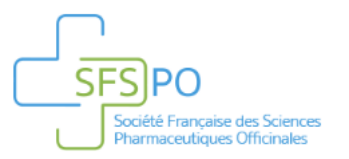

#### Orientation & Conseils 2/3

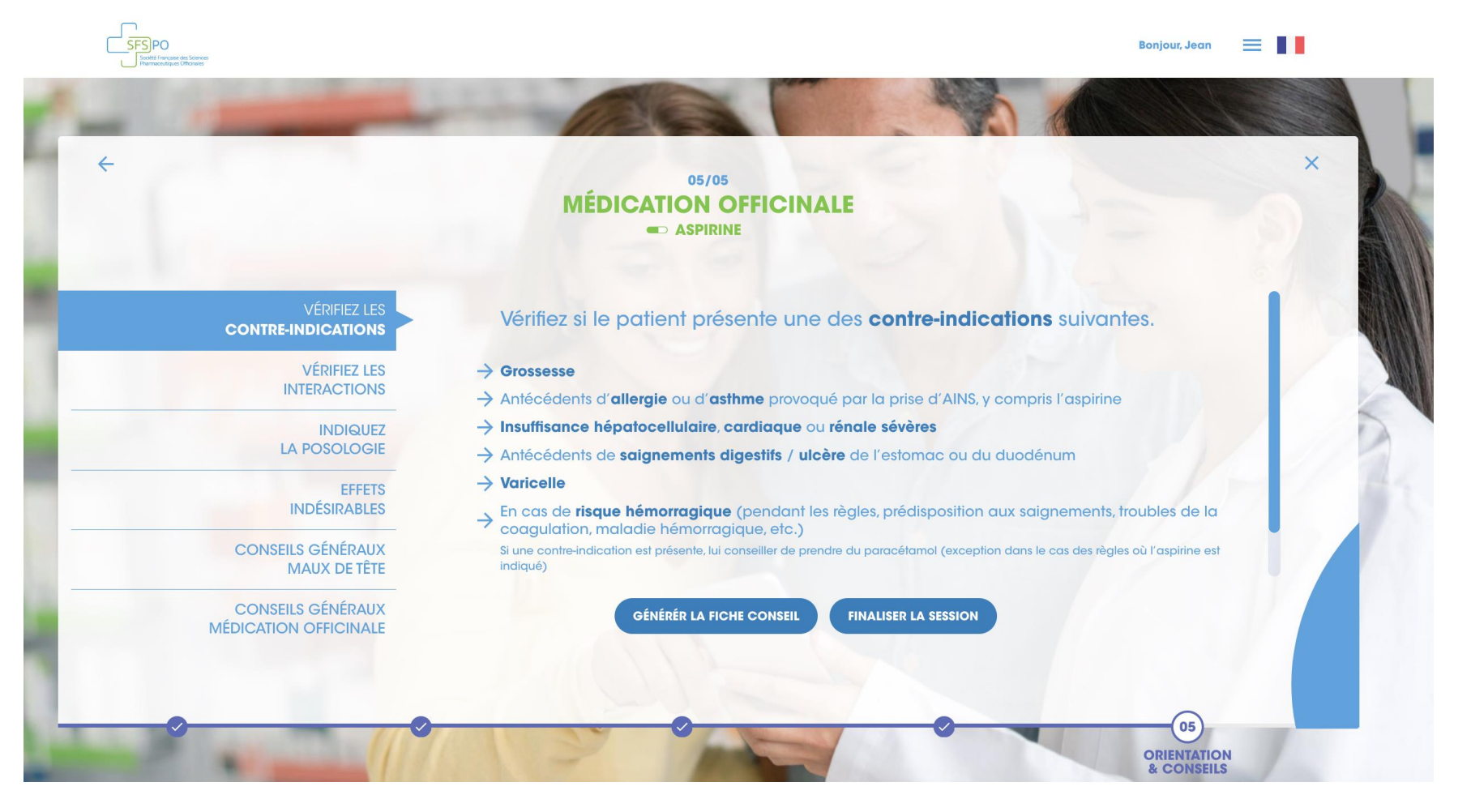

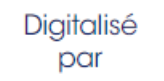

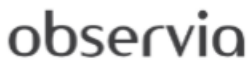

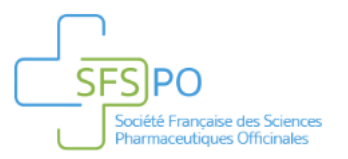

### Orientation & Conseils 3/3

#### • Générer une fiche conseil à partager avec votre patient

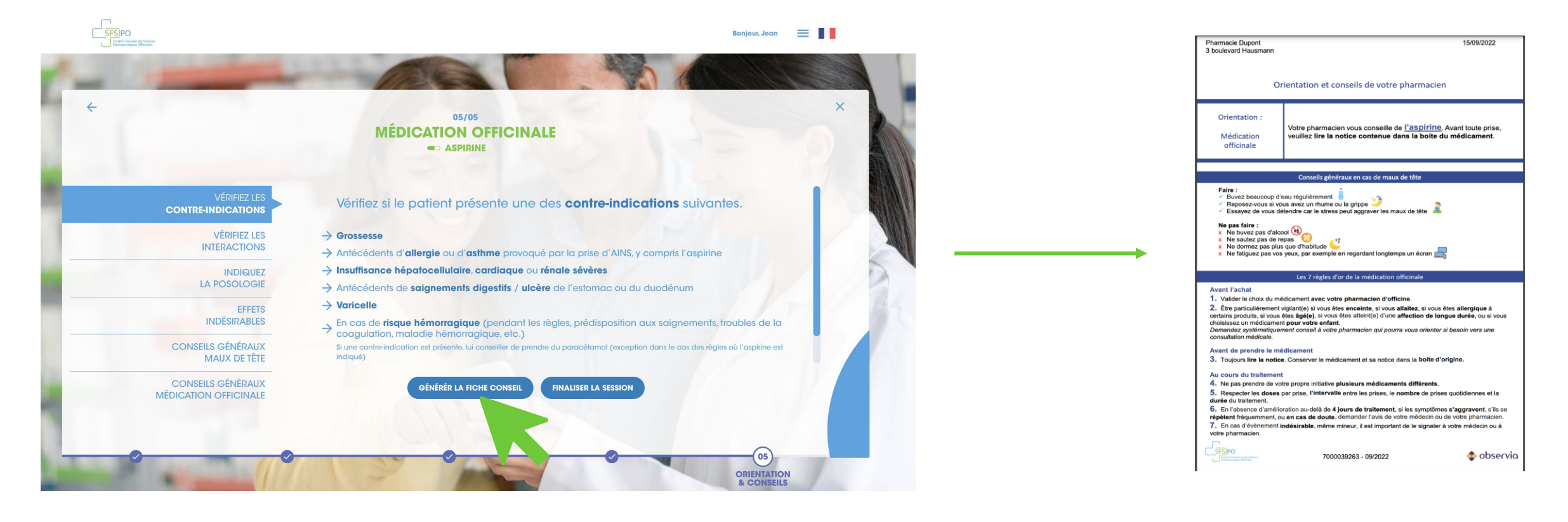

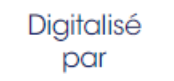

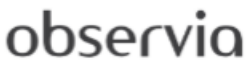

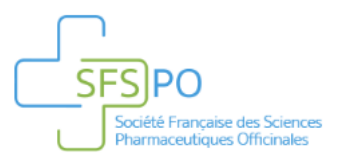

## Déclarer un effet indésirable

En partenariat

avec

Opella.

• Vous avez la possibilité de retrouver le lien permettant de déclarer un effet indésirable sur le site du ministère de la santé en cliquant sur "Pharmacovigilance"

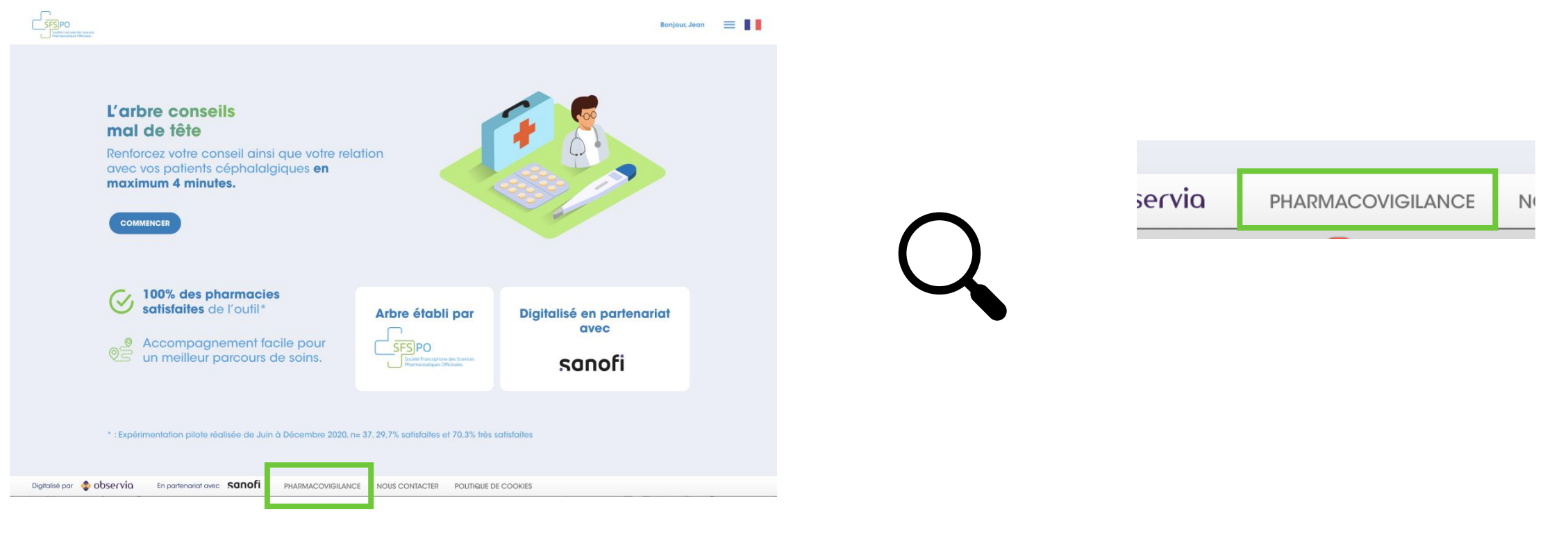

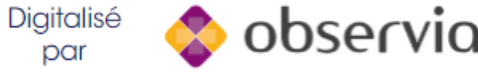

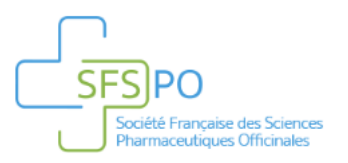

par

## Déclarer un problème technique

avec

• Nous contacter : permet de relever un problème technique via un formulaire de remontée d'incident.

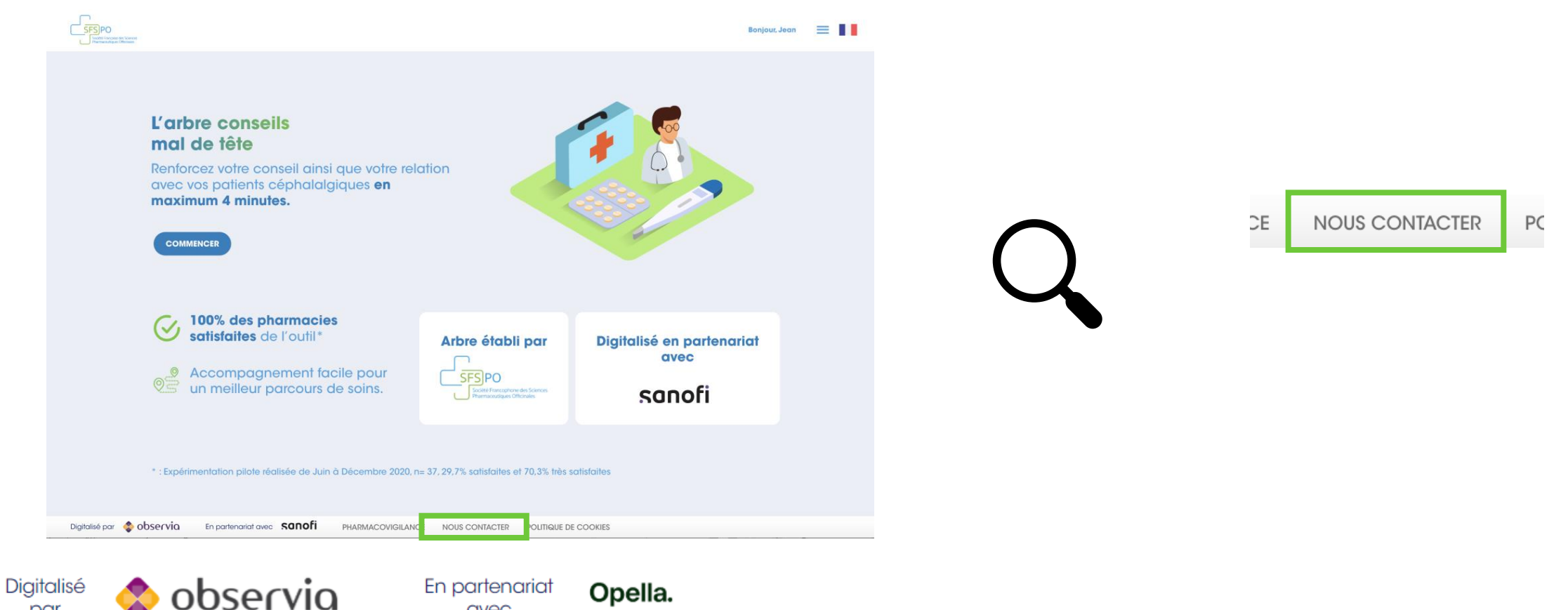

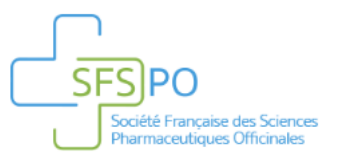

## MERCI DE VOTRE ATTENTION

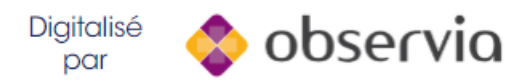

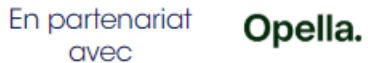